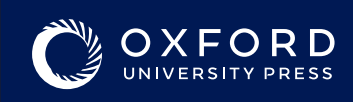

# How to redeem your Oxford Reading Club code (1)

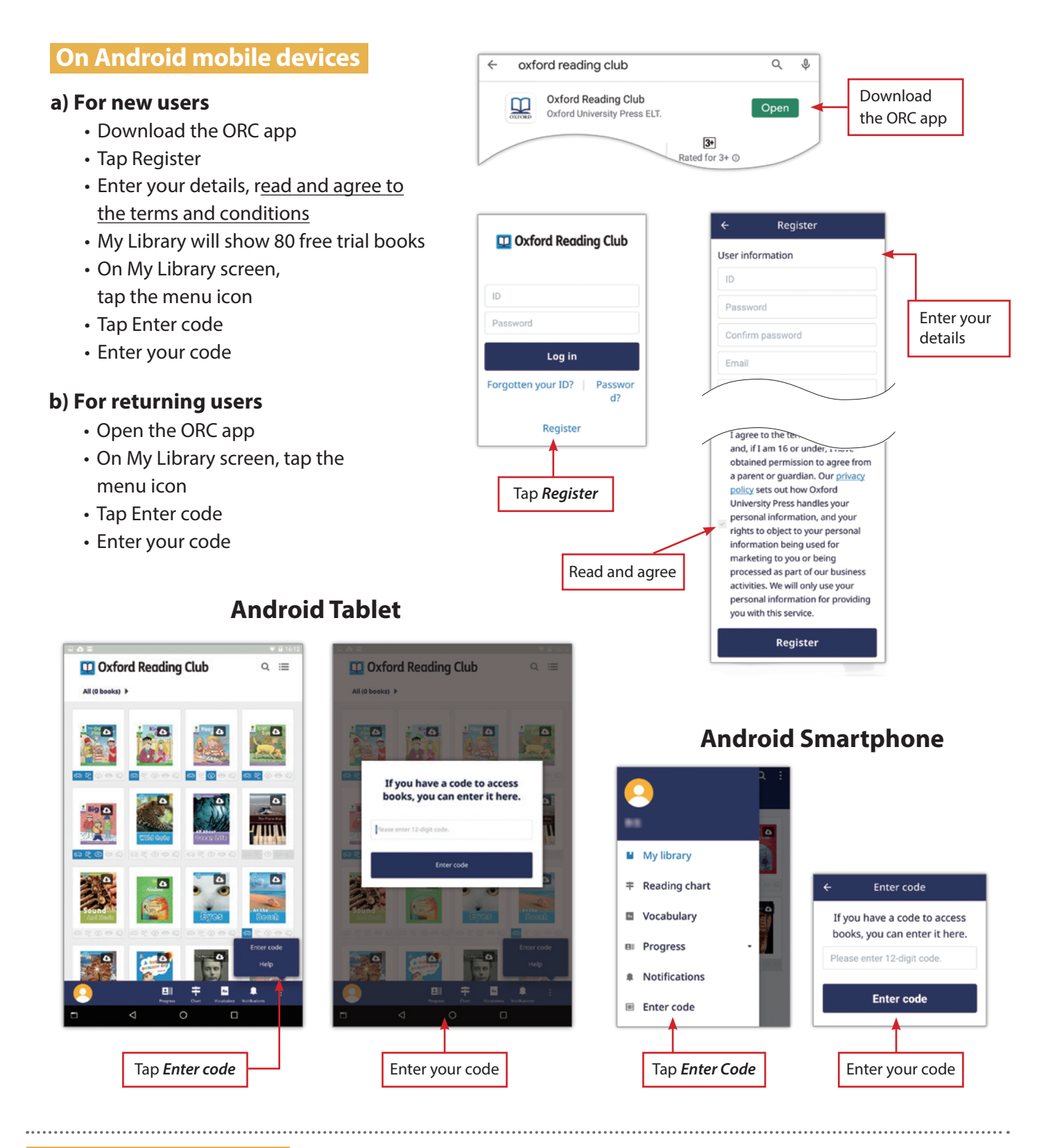

### **On iOS mobile devices**

We are unable to provide code redemption through the ORC app due to Apple terms of service, therefore we recommend using a computer. You may also enter the code through the device's browser using the same process on the next page for computers, and then accessing the library through the ORC app.

# www.oxfordreadingclub.jp

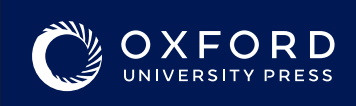

# How to redeem your Oxford Reading Club code (2)

### **On computers**

#### a) For new users

- Access www.oxfordreadingclub.jp
- Click Register
- Enter your details, read and agree to the terms and conditions
- My Library will show 80 free trial books
- On My Library screen, click Enter Code
- Enter your code

#### b) For returning users

- Access www.oxfordreadingclub.jp
- Click Log in

Enter your

Read and

agree

details

On My Library screen, click Enter Code

User information

Confirm password

Japan (日本)

or guardian.

you with this service

Register Return to login

This email will be used to reset your pa

Password must be between 6 and 40 alphanum

Registration

Enter your code

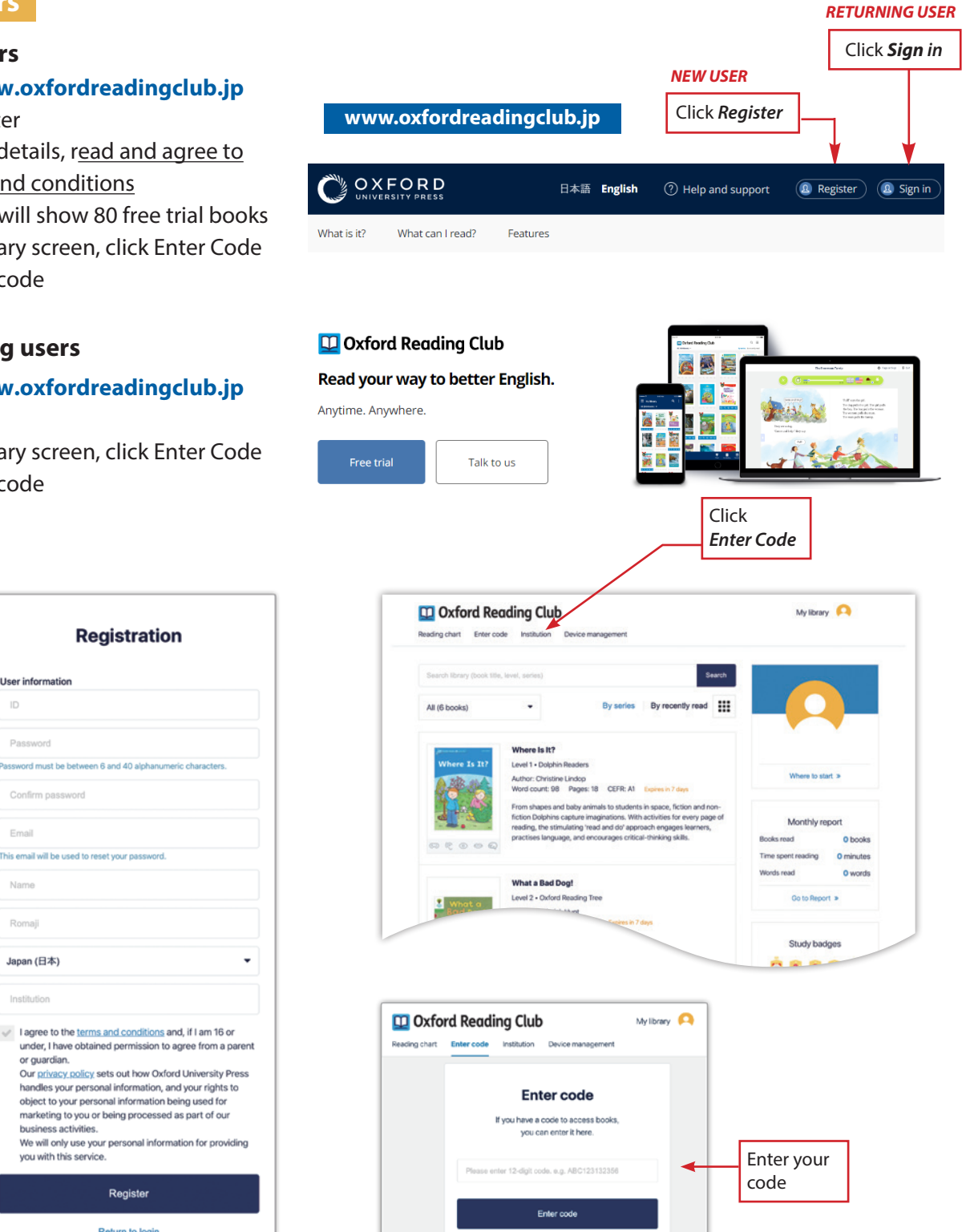

www.oxfordreadingclub.jp